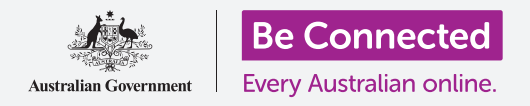

#### 掌管您的電話號碼和哪些人可以打給您

安卓手機的通話管控功能可以幫您管理哪些人、什麼時候可以給您打電話,也可以讓您 封鎖來電者和在您撥打電話時隱藏您的電話號碼來保護您的隱私。

#### 您需要什麼

開始課程前,請確認您的安卓手機已充滿電、已開機並顯示**首頁(Home)**的畫面。您的 手機作業系統應是最新版,且您應有自己的手機號碼及帳戶。

請記得,安卓手機有許多不同品牌,每個品牌使用上都有些不同。您手機上的一些畫面可能會和本說明單中的有些不同,但是您應還是可以跟著操作。

### 管理來電顯示(Caller ID)

當您用手機撥打另一個手機號碼時,您的號碼會出現在對方的來電畫面中。這叫做來電顯示(Caller ID),是來電人顯示

(Caller Identification)的簡稱。

如果您不希望對方有您的號碼,可以關閉您的來電顯示。

- **1.** 請依照撥打電話的步驟<sup>,</sup>點按**電話(Phone)**圖樣。
- 找到畫面右邊三個垂直排列的點並點按它們來開啟選 項清單。
- 3. 點按設定(Settings)。
- 4. 向下捲動畫面,直到看到其他服務
  (Supplementary services)並點按它。
- **5.** 點按**開啟我的來電顯示(Show my caller ID)**,另 一個選項清單就會開啟。

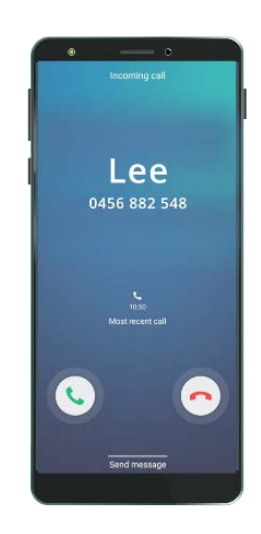

關閉來電顯示會停止 顯示您的名稱和號碼

**6.** 點按**隱藏號碼(Hide number)。開啟我的來電顯示**字樣下方會接著顯示**撥出時號碼已隱藏(Number hidden in outgoing calls)**。

這樣一來當您撥打電話時,對方的畫面會顯示號碼已隱藏 (Private number)而不是您的電話號碼。若要重新開啟來電顯示,請再次點按開啟我的來電顯示並點按彈出列表中的顯示號碼 (Show number)。

#### 怎麼封鎖騷擾電話

您還可以透過通話設定(Call settings)來封鎖煩人的騷擾電話。首先請點按畫面最上方的返回(Back)箭頭來返回到通話設定功能表。

- 持續向上捲動畫面,直到看到封鎖號碼(Block numbers)選項。當您封鎖對 方號碼,對方打給您時您的手機鈴聲就不會響,而對方來電會直接轉到語音信 箱。
- 如果您只想允許**聯絡人清單(Contact list)**裡的人 打給您,請點按**封鎖未知來電(Block unknown** callers)。當這個功能開啟時,開關會變色。
- 若要封鎖特定來電人號碼,您可以在這個畫面輸入要 封鎖的號碼,然後點按加號把它添加到封鎖號碼清單 中。
- 如果您不知道對方號碼而對方最近打給您過,您可以 點按最近通話(Recents)查看清單。
- 在清單中找到該來電人的號碼並點按它,然後點按完 成(Done)。您剛才所選擇的號碼就會出現在封鎖 號碼的清單裡。
- 若要封鎖聯絡人清單裡的來電,請點按聯絡人 (Contacts)查看聯絡人名稱,接著點按您希望封鎖 的聯絡人。

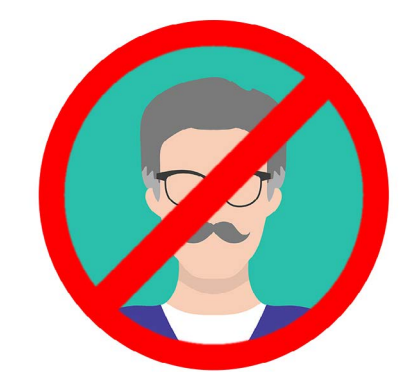

您的手機可以拒接來自未知 號碼或聯絡人清單的來電

- 7. 點按完成。
- 您可以看到目前封鎖的全部號碼清單。您會看到該聯絡人也加進了這個清單中。

#### 怎麼解除來電封鎖

如果您希望解除封鎖來電人,將他們移出封鎖清單即可,也可以解除封鎖他們。

點按您希望解除封鎖的人名或號碼旁邊的紅色減號即可將其移出封鎖清單。太好了!您 又可以收到來自這個號碼的來電和簡訊了。

#### 使用來電顯示和詐騙電話過濾

接著讓我們回到通話設定功能表,看看另一個實用功能。請點按畫面最上方的返回鍵。

找到**來電顯示和詐騙電話過濾(Caller ID and spam protection)**。當這個功能開啟時,開關會有顏色顯示且可以看到**開啟(On)**字樣。如果這個功能還未開啟,請點按開關。

當您收到不認識號碼來電時,您的手機可以檢查它是否是已知的詐騙號碼。

當已知是詐騙號碼來電時,您會看到類似**可能是詐騙!(Potential Fraud!)**的警告提示。點按**紅色電話圖示**拒接來電。

#### 如果您收到被手機標示為「可能是詐騙」的來電<sup>,</sup>忽略它 不接起來直到鈴聲停止是安全的。

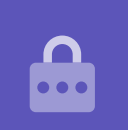

### 使用請勿打擾(Do not disturb)功能

**請勿打擾**功能能讓手機暫停接聽所有的電話。如果您開啟了**請勿打擾**,手機就不會在收 到來電、簡訊或電子郵件時通知您,直到您把這個功能關閉。

若要開啟請勿打擾,請先點按首頁鍵返回首頁畫面。

- 從畫面底部向上滑動,顯示Apps的畫面。找到設定(Settings) app圖樣並點 按它。
- **2.** 找到並點按**通知(Notifications)**並找到**請勿打擾**選項。
- 點按開關,開關就會變色並移到右邊。接著點按請勿打擾字樣,可以看到更多 選項。

#### 關閉請勿打擾

點按**請勿打擾**旁邊的開關,開關就會變成白色且小按鈕會移 到左邊。這樣您的手機就可以再次收到訊息及通知。

#### 設定請勿打擾的排定時間

設定排定時間非常方便,這樣當您想要在固定時間開啟**請勿** 打擾功能時,就不必每次都自己手動開啟。

- 1. 請點按請勿打擾字樣。
- **2.** 選項清單就會出現。點按依照排定時間開啟(Turn on as scheduled)。
- 先開啟這個功能,我們就可以設定排定時間。點按 顯示為關閉(Off)的開關。它會移到右邊並變成藍 色。

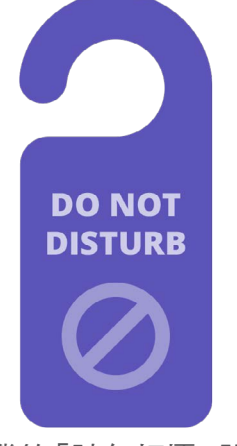

手機的「請勿打擾」設定 可以阻止通話、簡訊、通知和 電子郵件的打擾

- 會出現一個視窗,顯示一週中的每一天和時間。第一次開啟這個功能時,每一 天都已圈選且排定時間表(Set schedule)字樣下會顯示一個時間段。這代表 請勿打擾會固定每天依照排定的時間自動開啟和關閉。
- 5. 如果您希望在一週中的某天不要開啟**請勿打擾**,可以點按那一天的字樣將它從 排定時間表中移除。
- **6.** 請點按**排定時間表**字樣。會彈出一個視窗供您設定時間。

#### 設定排定時間

例如我們希望能夠在週三、週四和週五晚上從6點到9點觀看喜歡的電視節目。所以我們就設定在這幾個晚上自動開啟**請勿打擾**。

- 在彈出視窗中,開始(Start)字樣應該會在最上方且 呈現藍色。如果不是這樣,請點按開始。
- 2. 把時間從10捲動到6。
- **3.** 點按彈出視窗最上方的灰色**結束(End)**字樣。時間 會改為顯示早上7點。
- 4. 把時間從7捲動到9。接著把早上(am)捲動到午後 (pm)。
- 5. 再次點按開始來檢查請勿打擾會從午後6點開啟,接 著點按結束檢查它會在午後9點關閉。
- 6. 若對設定內容滿意,請點按完成,視窗就會消失。
- 這樣一來排定時間表字樣下方就會顯示午後6點到9點。

#### 設定排定日子

接著我們要確保請勿打擾只在週三、週四和週五晚上開啟。

- 請點按日子(Days)下方的週日、週一、週二和週六。這幾天已經取消,不 再被圈選起來。
- 現在應該只有週三、週四和週五被圈選著,那麼請勿打擾就只會在這幾天開 啟。

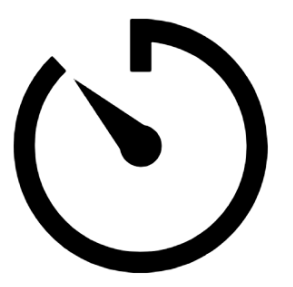

設定請勿打擾的排定時間表可以 留出一些安靜的時間

### 檢查您的排定時間

點按畫面最上方的返回箭頭,回到請勿打擾選項畫面。

依照排定時間開啟字樣下方的開關應該是藍色的,表示它已經開啟。如果它不是藍色,請點按開關將它開啟。

您還應該會看到一段摘要,確認設定為:週三、週四和週五午後6點到9點。

#### 設定請勿打擾的例外

您可以選擇在**請勿打擾**開啟時,持續接收一些重要的消息或提醒。

要進行這個設定,請留在請勿打擾的畫面。

- **1.** 點按**允許例外(Allow exceptions)**進行下一步。
- 開啟開鈴(Alarms)是個好主意,那麼您設定好的重要開鈴就還是會響。
  請點按開鈴旁邊的開關來開啟這個功能。開關會移到右邊並變成藍色。
- 如果您計畫用手機來看影片或收聽podcast,就需要開啟媒體(Media)。
  這樣在請勿打擾開著的時候手機就還是會有聲音。點按媒體旁邊的開關讓它
  變成藍色和開啟這個功能。

#### 設定例外通話

特定通話(Calls from)可以讓您在請勿打擾開著的時候還是可以收到特定人士的來電。這樣朋友或家人就可以在緊急時刻聯絡您,非常方便。

- 請點按特定通話,選項清單就會彈出。我們要設定接受僅限最喜愛聯絡人 (Favourite contacts only)的來電。您還是會接收到聯絡人(Contacts) app中標示為最喜愛聯絡人的來電。
- 請點按僅限最喜愛聯絡人,彈出選項就會消失。僅限最喜愛聯絡人字樣出現 在特定通話下方。

#### beconnected.esafety.gov.au

7

#### 安卓手機有個很方便的功能,如果您掉了手機時能夠方便其他人將手機歸還給 你。

請依照以下步驟進行設定:

1 請點按畫面左上方的**返回**箭頭來返回到**設定**功能表。接著向下捲動功能 表直到看到鎖定螢幕(Lock screen)並點按它。

## 手機失竊時鎖定螢幕

回收物拿出門。

請點按**備忘**旁邊的開闢來開啟這個功能。

## 設定例外備忘

備忘(Reminder)是您需要記得去做的事,例如吃藥或是把

這個功能。

**事件/工作提醒(Event/task alerts)**是重要的行事曆行程, 例如看物理治療師。請點按事件/工作提醒旁邊的開闢來開啟

您可以開啟**重覆來電人(Repeat callers)**, 那麼當有人重複 打電話給您時,您就還是會收到對方的來電,以防緊急情況。

請點按重覆來電人旁邊的開闢來開啟這個功能。

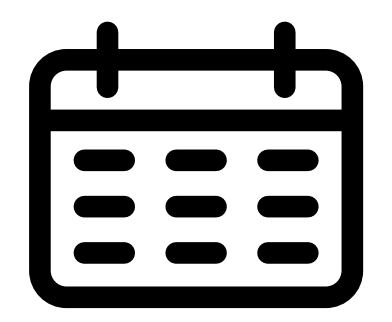

把重要的行事曆行程設定成例外

特定訊息(Messages from)可以讓您在請勿打擾開著的時候還是可以收到特 定人士的訊息。您可以點按它並按照步驟進行操作,設定還是可以傳訊息給您 的人∘

## 設定例外訊息

設定例外提醒

# 安卓手機:通話和隱私

- 2. 向下捲動畫面直到看到**聯絡資訊(Contact information)**並點按它。一個帶 有鍵盤的視窗就會彈出。
- 請輸入一段簡短訊息。這段訊息會出現在鎖定畫面上,若您掉了手機時, 撿到 的人就可以參考這段訊息把手機還給您。請在訊息中附上可供人撥打的電話號 碼,方便有人撿到您的手機時可以通知您。
- **4.** 完成輸入訊息後,點按**完成**。

#### 鎖定畫面訊息應顯示您家中的電話或朋友的手機號碼<sup>,</sup> 而不是您的手機號碼。

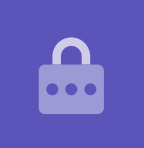

#### 查看鎖定畫面上的訊息

請按機身側面的**電源 (Power)** 鍵鎖定手機來關閉螢幕。 接著再次按下**電源**鍵喚醒手機並顯示**鎖定**畫面。 您的訊息和電話號碼就會顯示在時鐘的下方。